![](_page_0_Picture_0.jpeg)

## **Account Password Change Instructions**

This document provides step-by-step instruction on how to change the password on your Lackawaxen Internet Access account. This password change affects both your e-mail account access and any dial-up Internet access that you may use.

To change your password, perform each of the following steps:

| # | Step                                                                                                    |
|---|----------------------------------------------------------------------------------------------------|
| 1 | Access the Internet using a web browser such as Internet Explorer. You can do this using any computer connected to the Internet. You do not have to do it from your Lackawaxen Internet connection. |
| 2 | Go to Lackawaxen's Subscriber Portal at https://ltis.ruralportal.net/                                                                                                    |
| 3 | Enter your username and your current account password in the designated fields.                                                                                                    |
| 4 | Click the "Log In" button. This should display the Summary screen for your account with your username, e-mail address, and other information associated with your account.                          |
| 5 | Click the " <b>Edit</b> " tab in the upper left portion of the screen. The screen will then display fields for your password along with a password strength indicator.                              |
| 6 | Enter your new password in both the "Password" and "Confirm Password" fields.                                                                                                    |
| 7 | Click the "Save" button at the bottom of the screen.                                                                                                    |
| 8 | Your password has now been changed. Click "Logout" in the upper right portion of the screen to log out of the Subscriber Portal.                                                                    |

## Suggestions for creating a strong password

| use a minimum of 8 characters                                                     |
|-----------------------------------------------------------------------------------|
| use a mix of lower and upper case letters                                         |
| use numbers in your password                                                      |
| use symbols in your password                                                      |
| The following characters are not allowed in your password: ~ [ " $\%$ \ ' ^ *   ] |

If you have any questions, please contact our business office at 570-685-7111.